## ESPORTS PLATJA 2017 - CEEB

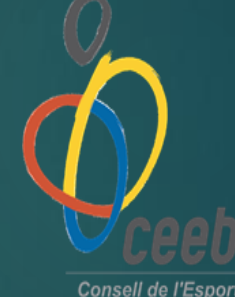

Consell de l'Esport Escolar de Barcelona

MANUAL INSCRIPCIÓ PER L'APLICATIU

### On entrem?....

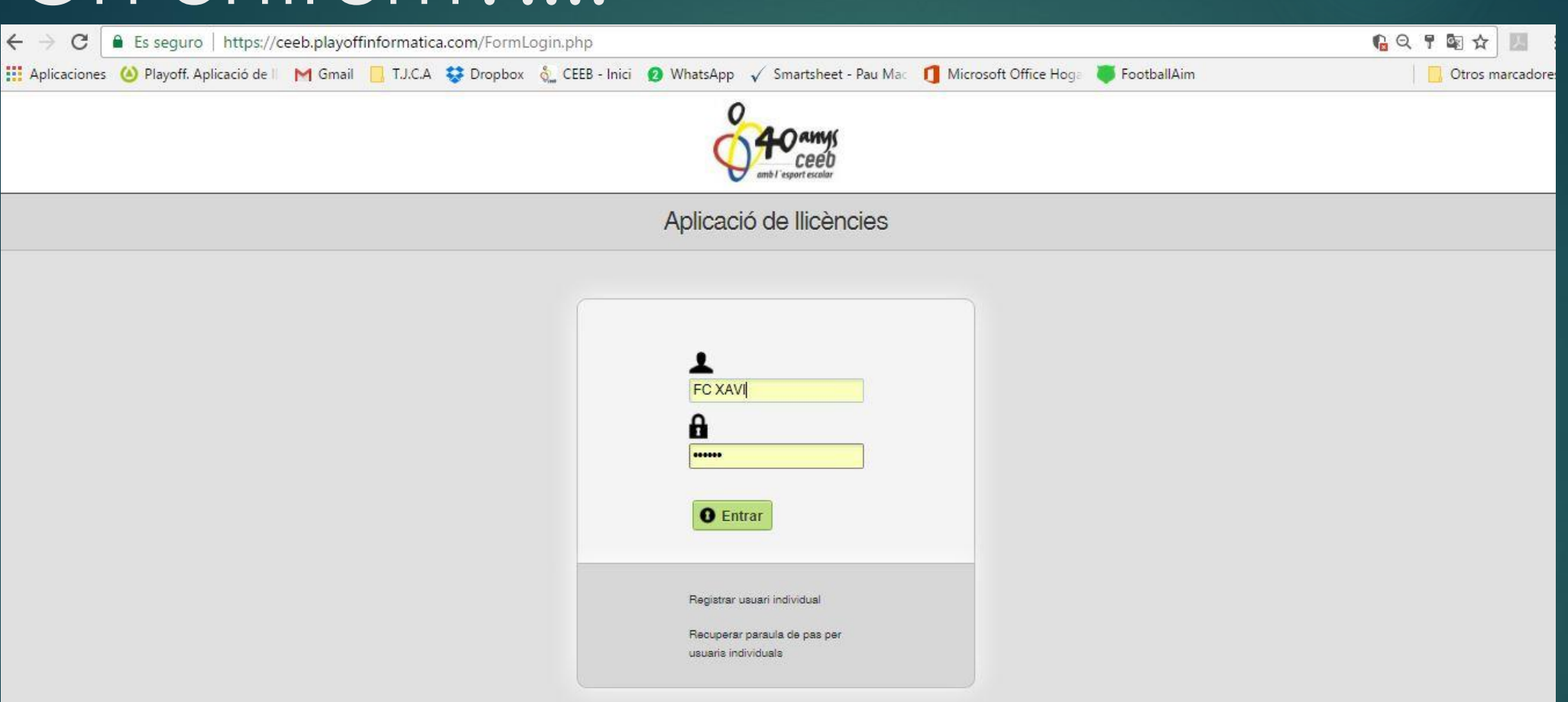

Escolar de Barcelon

La inscripció al CEEB comporta el consentiment per a què el Consell de l'Esport Escolar de Barcelona (CEEB) pugui realitzar fotografies, reportatges gràfics i videogràfics, axí com la seva emissió, de les activitats que organitza. D'aquesta manera, el participant cedeix el dret d'imatge per a què el Consell pugui gestionar-lo, sempre dins dels seus àmbits de comunicació, difusió i comercialització

#### Podeu buscar a google: "Aplicatiu CEEB "

#### Usuari + contrasenya de la vostra entitat.

### Com ho tramitarem?....

| Nova eĭna per gestionar el teu Club Prova                                                                                                    | a-la                                    | ⊠ <sub>76</sub> (3) | FC Xavi / Usuari Club 👻 |
|----------------------------------------------------------------------------------------------------|-----------------------------------------|---------------------|-------------------------|
| Entitat Llicències - Facturació - Participants - Competició - Ed                                                                                                    | quips ~ Consultes ~ Comunicats ~ Botiga | Gedo                | Altres ~                |
|                                                                                                    | 1                                       |                     | 土 Desar                 |
| FC Xävĺ                                                                                                    | l                                       | +info E             |                         |
| Cif <sup>4</sup> Codi club Extern Codi club Nacional<br>G54165161 0000 Tipus d'Entitat <sup>44</sup> Tipus Classe<br>Associació Esportiva i Clubs T<br>LOPD Correcte<br>Si®No<br>Data de Registre CCE Número Registre CCE Data Darrer Estatut<br>A quin consell pertany?<br>Entitat del PCEE? CEEB (Consell de l'Esport Escolar de Barcelona) T<br>Afegir desoripció | Estat Club                              |                     | Adjuntar Logo           |
| Twitter Facebook Instagram                                                                                                    | 1                                       |                     |                         |

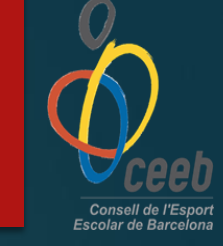

#### Selecciona la pestanya "EQUIPS – Tots / Base de dades"

### Com ho tramitarem?....

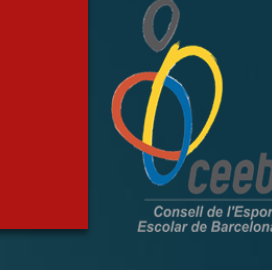

|                     | K                    | Equip            | JS         |            |          |                        |                     |       |           |
|---------------------|----------------------|------------------|------------|------------|----------|------------------------|---------------------|-------|-----------|
| 🔘 🔁 Imprimir * 🔵 No | u Equip              |                  |            |            |          |                        |                     |       |           |
| Sel. Id Er Nom      | Modalitat            | Categoria        | Estat      | Dia partit | Nivell   | Hora partit            | Adreça terreny de j | CP    | Pista joc |
| 157( FC Xavi "A"    | TAMBORÍ              | SECUNDÀRIA MIXTE | Preinscrit | Dimecres   | Nivell A | 18:00 h                | Av. Litoral, 88     | 08005 | CEM La Ma |
| 1574 FC Xavi "A"    | BASQUET              | CADET            | Preinscrit | Divendres  | Nivell A | 18:15 h                |                     |       |           |
| 158: FC Xavi "C"    | BASQUET              | PREINFANTIL      | Validat    | Divendres  | Nivell C | 18:15 h                | Av. Litoral, 88     | 08005 | CEM La Ma |
| 158: FC Xavi *A*    | BASQUET              | PREINFANTIL      | Validat    | Divendres  | Nivell A | 18:15 h                | Av. Litoral, 86     | 08005 | CEM La Ma |
| 1587 FC Xavi "B"    | BASQUET              | PREINFANTIL      | Validat    | Divendres  | Nivell C | 18:15 h                | Av. Litoral, 86     | 08005 | CEM La Ma |
| 1604 FC Xavi "A"    | BÁSQUET - Copa CEEB  | ALEVÍ            | Preinsorit | Divendres  | Nivell A | 18: <mark>1</mark> 5 h | Av. Litoral, 88     | 08005 | CEM La Ma |
| 1604 FC Xavi *A*    | FUTBOL 7 - Copa CEEB | ALEVÍ            | Preinscrit | Divendres  | Nivell A | 18:15 h                | Av. Litoral, 88     | 08005 | CEM La Ma |
| 1611 FC Xävl "A"    | VOLEIBOL - Copa CEEB | JUVENIL          | Preinscrit | Divendres  | Nivell A | 18:00 h                | Av. Litoral, 86     | 08005 | CEM La Ma |
| 161( FC Xaví "B"    | VOLEIBOL - Copa CEEB | JUVENIL          | Preinscrit | Divendres  | Nivell A | 18:00 h                | Av. Litoral, 88     | 08005 | CEM La Ma |

| 4             |                     |                                    |          |             |         |  |
|---------------|---------------------|------------------------------------|----------|-------------|---------|--|
| Camp de Cerca | Id Equip 🔹          | Conté 🔻                            | AND      | ▼ + - Cerca | Netejar |  |
| Q 15 T        | 📢 📢 Pàgina 1 de 1 🕨 | 🕨 🦻 💾 🛃 🔊 🛐 Mostrant 1 a 9 de 9 re | gistres. |             |         |  |

#### Selecciona la pestanya "Nou Equip"

### Formulari de l'equip...

🖛 Tornar 🔄 📩 Desar i inscriure a una lliga

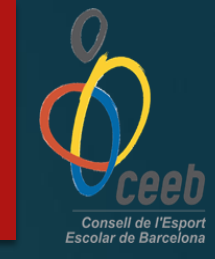

#### FORMULARI DE L'EQUIP +info

Les Inscripcions que no estiguin en estat TRAMITADES no entraran en el CALENDARI DE COMPETICIÓ.

Recorda que tots els equips han de tenir un delegat de camp.

| Club                                                |                     |                       |               |                    |               |             | 1.                   | 0                          |
|-----------------------------------------------------|---------------------|-----------------------|---------------|--------------------|---------------|-------------|----------------------|----------------------------|
| FC Xāví                                             |                     |                       |               |                    |               |             |                      | $(\mathbf{n})$             |
| Modalitat*                                          |                     | Categoria*            |               |                    |               |             |                      | Coop                       |
| VOLEI PLATJA                                        | •                   | INFANTIL              |               |                    |               |             |                      | Adjuntar logo              |
| SubCategoria*                                       |                     |                       |               |                    |               |             |                      |                            |
| FEMENI                                              | •                   |                       |               |                    |               |             |                      |                            |
| Nivell *                                            | Nª de sorteig       | Lietra del nom*       |               |                    |               |             |                      |                            |
| Nivell C •                                          | Selecciona opció 🔹  | ] [A                  | •             |                    |               |             |                      |                            |
| Horari dels partits*                                | Dia del partit*     | Color de la samarreta | Color de      | el pantaló         |               |             |                      |                            |
| 09:00                                               | Dissabte •          |                       |               |                    | Pista Coberta | Pista Gespa |                      |                            |
| Segona Equipació Afegir observacions Dades de loca. | lització terreny de | įoc                   |               |                    |               |             | Mapa de localitzacio | 5 OLocalització Estrangera |
| Codi Bostolik Tomoru                                |                     |                       |               |                    | Costi Pisto   |             |                      |                            |
| Codi Postal: Terreny                                | ale joc             | Koreça                | ia 953 (can   | tonada C. Hualva)  | Coor Pista    |             |                      |                            |
|                                                     |                     | <u>[v. riu</u>        | ia, 200 (0811 | oneda or noelvaj   |               |             |                      |                            |
| E Dades de la pe                                    | ersona de contacte  | U                     |               |                    |               |             |                      |                            |
| Nom*                                                | Cognoms*            | Mòbil* Telè           | on Fix        | Correu electrònic* |               |             |                      |                            |
| Pau                                                 | Machado Requena     | 647476082 935         | 112113        | pmachado@elc       | onsell.cat    |             |                      |                            |

#### Omplim les dades de l'equip

– No donem importancia al dia i hora de joc, ni al nº de sorteig.

Les dades de la persona de contacte que estigui disponible en horari de les jornades de competició per si tenim algun incident.

### Formulari d'inscripció...

| CEED<br>mar apertector                               | Nova eïna per gestio     | nar el teu Club  | Prova-la |             |              |             | ⊠ <mark>76</mark> | 0 | FC Xavi / Usuari Club 🕶 |
|------------------------------------------------------|--------------------------|------------------|----------|-------------|--------------|-------------|-------------------|---|-------------------------|
| Entitat Llicències v F                               | Facturació v Participant | s v Competició v | Equips ~ | Consultes ~ | Comunicats ~ | Botiga Gedo |                   |   | Altres ~                |
|                                                      |                          |                  |          |             |              |             |                   |   | 🗲 Tornar 🛃 Desar        |
| FORMULARI D'IN                                       | ISCRIPCIÓ                |                  |          |             |              |             |                   |   | 1 🗉                     |
| Nom<br>FC XävÍ *A"<br>Activitat*<br>Selecciona opció | Estat Nova insc          | Codi Equip       |          |             |              |             |                   |   |                         |
| <b>Quotes</b> La competició no té quotes a           | issociades.              |                  |          |             |              |             |                   |   |                         |
| Afegir observacions                                  |                          |                  |          |             |              |             |                   |   |                         |
|                                                      |                          | () playe         | off      |             |              |             |                   |   |                         |

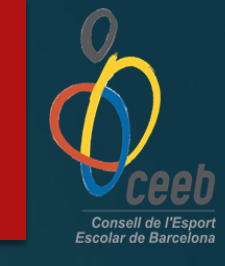

Seleccionem la categoría i l'activitat

### Com ho tramitarem i paguem?....

| Nova eïna per gestionar el teu Club Prov                                                                                                    | va-la                             | ⊠ <sub>76</sub> | FC Xavi / Usuari Club 👻 |
|----------------------------------------------------------------------------------------------------|-----------------------------------|-----------------|-------------------------|
| Entitat Llicències ~ Facturació ~ Participants ~ Competició ~ E                                                                                                    | Equips v Consultes v Comunicats v | Botiga Gedo     | Altres ∨                |
|                                                                                                    | 1                                 |                 | 土 Desar                 |
| FC Xävĺ                                                                                                    | l l                               | +info E         |                         |
| Cif <sup>4</sup> Codi club Extern Codi club Nacional<br>G54165161 0000 Tipus d'Entitat* Tipus Classe<br>Associació Esportiva i Clubs •<br>LOPD Correcte<br>Si® No<br>Data de Registre CCE Número Registre CCE Data Darrer Estatut<br>A quin consell pertany?<br>Entitat del PCEE? CEEB (Consell de l'Esport Escolar de Barcelona) •<br>Afegir descripció | Estat Club<br>Alta                |                 | Adjuntar Logo           |
| Twitter     Facebook     Instagram                                                                                                    | ]                                 |                 |                         |

Selecciona la pestanya "EQUIPS – Inscripcions / Equips"

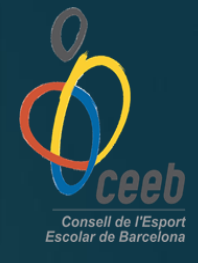

### Com ho tramitarem i paguem?....

| avi Tramita                | da 2                                                                                                    | 35756                                                                                                    |                                                                                                    |
|----------------------------|----------------------------------------------------------------------------------------------------|----------------------------------------------------------------------------------------------------|----------------------------------------------------------------------------------------------------|
| nd Turnette                |                                                                                                    |                                                                                                    | 3.5                                                                                                    |
| iramita                    | de 2                                                                                                    | 235768                                                                                                    | 3.5                                                                                                    |
| avi Facturad               | da 2                                                                                                    | 235790                                                                                                    | 3.5                                                                                                    |
| av <mark>i</mark> Validada | a                                                                                                    |                                                                                                    | 3.5                                                                                                    |
| avi Preinscri              | ita                                                                                                    |                                                                                                    | 3.5                                                                                                    |
| reinscri                   | ita                                                                                                    |                                                                                                    | 3.5                                                                                                    |
| Preinscri                  | its                                                                                                    |                                                                                                    | 3.5                                                                                                    |
|                            | A     Factural       A     Validad:       A     Preinsci       A     Preinsci       A     Preinsci       A     Preinsci | A     Facturada     2       A     Validada     2       A     Preinscrita     2       A     Preinscrita     2       A     Preinscrita     2 | A     Facturada     235790       A     Validada     Image: Compare the second second sec |

1r) Selecciona l'equip pre-inscrit i clica VALIDAR.

2n) Un cop validat, selecciona l'equip novament i clica <u>NOU ALBARÀ</u>

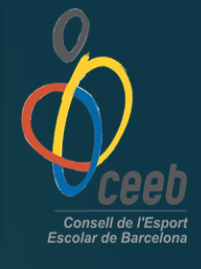

### Com ho paguem?....

|                      | Nova eïna per gestionar el teu Club  | Prova-la                               | 🏹 😮 FC Xavi / Usuari Club 🗸 |
|----------------------|--------------------------------------|----------------------------------------|-----------------------------|
| Entitat Llicències ~ | Facturació - Participants - Competio | ió ~ Equips ~ Consultes ~ Comunicats ~ | Botiga Gedo Altres 🗸        |

#### Albarans

| Ace | cions +         |                |                     |                 |                         |                     | esar Ilistat 🗸 🛓  | Exportar - | Cerca ava | ançada 🖌 🤇        | Cercar al Ilistat | Q                     |
|-----|-----------------|----------------|---------------------|-----------------|-------------------------|---------------------|-------------------|------------|-----------|-------------------|-------------------|-----------------------|
|     | ld<br>Albara 1↓ | Codi<br>Albarà | Tipus<br>Albarà     | Data<br>Emissió | Data<br>Pagament        | Estat               | Tipus<br>Pagament | Receptor 1 | Import 1  | Número<br>Factura | Observacions      | Tipus<br>Especialitat |
| 0   | 190733          | 235790         | Inscripció<br>equip | 07-12-2016      |                         | Pendent             |                   | FC XävÍ    | 3,50      |                   |                   |                       |
| 0   | 190730          | 235787         | Inscripció          | 07-12-2016      | 08-02-2017              | Pagat               | Subvenció         | FC Xävĺ    | 0,00      |                   | Online            |                       |
| 0   | 190729          | 235786         | Inscripció          | 07-12-2016      | 08-02-2017              | Pagat               | Subvenció         | FC Xävl    | 0,00      |                   | Online            |                       |
| 0   | 190728          | 235785         | Inscripció          | 07-12-2016      | 08-02-2017              | Pagat               | Subvenció         | FC Xävl    | 0,00      |                   | Online            |                       |
| 0   | 190727          | 235784         | Inscripció          | 07-12-2016      | <mark>08-02-2017</mark> | Pagat               | Subvenció         | FC Xävĺ    | 0,00      |                   | Online            |                       |
| Ο   | 190726          | 235783         | Inscripció          | 07-12-2016      | 08-02-2017              | Pagat               | Subvenció         | FC Xävĺ    | 0,00      |                   | Online            |                       |
| O   | 190725          | 235782         | Inscripció          | 07-12-2016      | <mark>08-02-2017</mark> | Pagat               | Subvenció         | FC Xävĺ    | 0,00      |                   | Online            |                       |
| Ο   | 190724          | 235781         | Llicències          | 07-12-2016      |                         | Pendent             |                   | FC Xävĺ    | 8,50      |                   | Online            |                       |
| Ο   | 190711          | 235768         | Inscripció<br>equip | 07-12-2016      |                         | Pendent<br>pagament |                   | FC XävÍ    | 3,50      |                   |                   |                       |
| 0   | 190706          | 235763         | Inscripció          | 07-12-2016      | 07-12-2016              | Pagat               | Import 0          | FC Xävĺ    | 0,00      |                   | Online            |                       |

#### Facturació – Albarans / Tots

Clica sobre l'albarà pendent – podreu efectuar el pagament online.

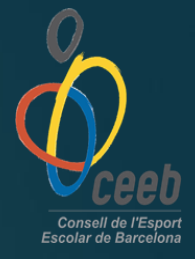

### Com sabem que ho tenim tot ok?....

| Valida       | ar 🗘 Nou A  | Ibarà                         |         |                           |                    |                    |                |
|--------------|-------------|-------------------------------|---------|---------------------------|--------------------|--------------------|----------------|
| əl. Id Inscr | Nom         | Nom Lliga                     | Entitat | Estat Codi Lli Codi Equip | Codi Alba Data Pag | gament Alb Quota I | Ine Data Intro |
| 70329        | FC Xavi "C" | BASQUET PREINFANTIL FEMENÍ :  | FC Xāví | Tramitada                 | 235756             | 3.5                | 07-12-20       |
| 70338        | FC Xavi "A" | BASQUET PREINFANTIL FEMENI    | FC XāvÍ | Tramitada                 | 235768             | 3.5                | 07-12-20       |
| 70378        | FC Xavi "B" | BASQUET PREINFANTIL FEMENÍ    | FC Xāvĺ | Facturada                 | 235790             | 3.5                | 07-12-20       |
| 73929        | FC Xavî "A" | BASQUET - Copa CEEB ALEVÍ MIX | FC Xāvi | Validada                  |                    | 3.5                | 24-01-20       |
| 73930        | FC Xavi "A" | FUTBOL 7 - Copa CEEB ALEVÍ MD | FC Xävĺ | Preinscrita               |                    | 3.5                | 24-01-20       |
| 76550        | FC XāvÍ "A" | VOLEIBOL - Copa CEEB JUVENIL  | FC Xāvi | Preinscrita               |                    | 3.5                | 24-03-20       |
| 76551        | FC XāvÍ "B" | VOLEIBOL - Copa CEEB JUVENIL  | FC Xāvi | Preinscrite               |                    | 3.5                | 24-03-20       |
| 76551        | FC Xāví "B" | VOLEIBOL - Copa CEEB JUVENIL  | FC Xáví | Preinscrite               |                    | 3.5                |                |

Comproveu que apareix el vostre equip en l'estat "TRAMITADA"

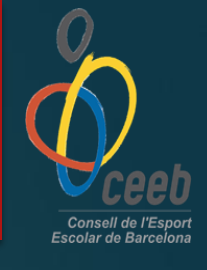

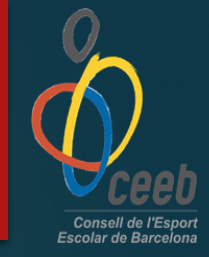

# Gràcies per la vostra atenció, que disfruteu de la competició.